## 9. Cafeteria Qualifying Event

Throughout the year and during the enrollment process, you may need to make changes to employees "Current Year" benefits. Once a plan is in effect, any changes to an employee's current benefit must be done as a "Cafeteria Qualifying Event" within 30 days of the actual event itself.

The IRS will only allow a change to the original election for certain qualifying events. They are:

- Change in the Employee's legal marital status
- Change in the number of dependents
- Change in employment status that affects benefit eligibility
- Dependent satisfies or ceases to satisfy dependent eligibility requirements
- A change in residence that affects the Employee's eligibility for coverage
- Commencement or termination of adoption proceedings
- HIPPA Special Enrollment Rights
- Judgments, Decrees or Orders
- COBRA Events
- Entitlement to Medicare or Medicaid
- Significant changes in cost
- Significant curtailment of coverage
- Significant changes in coverage under the plan of the Employer of a spouse or dependent
- Addition or elimination of a benefit package option
- Separation from service
- FMLA Leave

When a member has a change of status that is qualified under your cafeteria plan, the administrator can capture this information by clicking on the link labeled '<u>New Cafeteria</u> <u>Qualifying Event</u>' found at the bottom of the screen on the "Current Benefits" link.

This will take you to a screen labeled "New Qualifying Event for xxxxxxx" (xxxxxxxx = the employees name). You must fill in a brief description of the qualifying event (Think of it as the 'Subject' line in an e-mail). Then check the appropriate change reason & the date the change occurred. (Not the date you are entering the event into the system). In the Additional information field, enter as much information to explain the reason for the change, in case there are questions later. The click the "Save" button to save your entry.

See the steps on the next few pages to follow along

- 1. Once you've selected the employee in question (in this case Mark F. Benoit), you need to click on the 'Current Benefits' link.
- 2. With the employees 'Current Benefits' selected, scroll to the bottom of the screen to find the 'New Cafeteria Qualifying Event' link and click on it.
- 3. This will take you to a blank 'Cafeteria Qualifying Event' form (see figure 9.2)

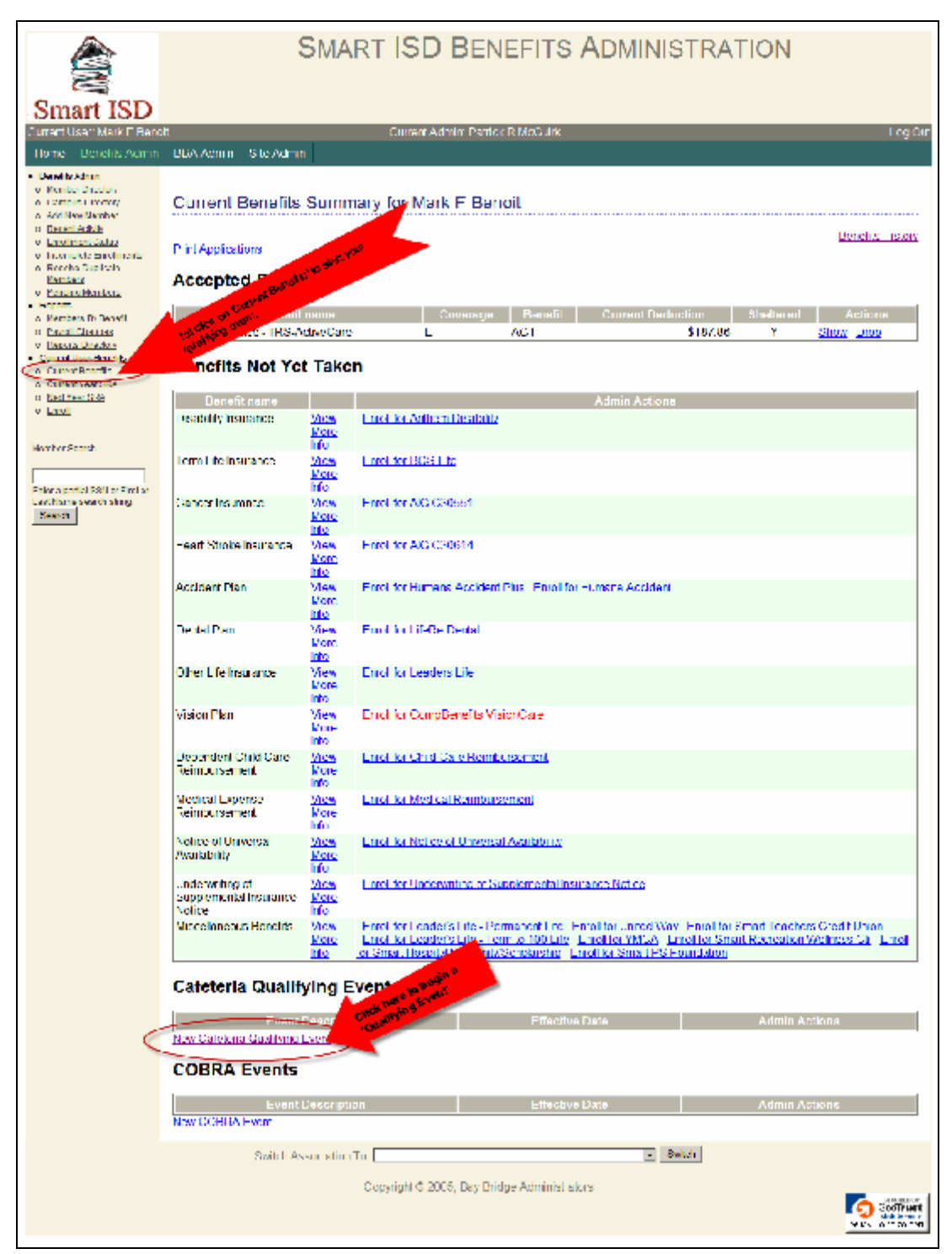

Figure 9.1 – Starting a Qualifying Event for an employee.

Notice the 1<sup>st</sup> paragraph of the form: "*I have experienced the following change in status (must be within the last 30 days) and wish to change/revoke my existing cafeteria plan election and make a new election for the remainder of the current plan year.*"

You <u>must</u> complete this form within 30 days of the event!

| Smart ISD                                                                                                    | SMART ISD BENEFITS ADMINISTRATION                                                                                                    |
|----------------------------------------------------------------------------------------------------|----------------------------------------------------------------------------------------------------|
| Current and Mark 5 Team                                                                                                    | a Count Africe Publick P McGrid Los Car                                                                                                    |
| Hame Bendis Advis                                                                                                    | EEG Advis File Areas                                                                                                    |
| Hand Benedic Admin<br>People Acet<br>Compactification<br>Electrobustory<br>Electrobustory<br>Electrobust | RF4 Adds       Rise Acroin         New Qualifying Event for Mark F Benoit.         If see species with the above of the other of the context with the cost 30 days) and nich horizon generative and the electron cost of the context with the above of the context of the context                                                                                              |
|                                                                                                    | North Control of Control of Contr |
|                                                                                                    | Switch Association Tor                                                                                                    |
|                                                                                                    | Copyright & 2005 Bay Bridge Administrators                                                                                                    |

Figure 9.2 – Blank Cafeteria Qualifying Event form.

Please notice in the example below, the two fields with the arrows pointing at then. You must complete both fields, in addition to selecting the 'Change Reason', and the date the change occurred. You cannot future date a Qualifying Event more than 30 days form the date you are entering it in BeneBridge. Nor can you make a Qualifying Event entry 30 days after the event has taken place. \*\*Remember, this **not** the date you are entering the change.\*\*

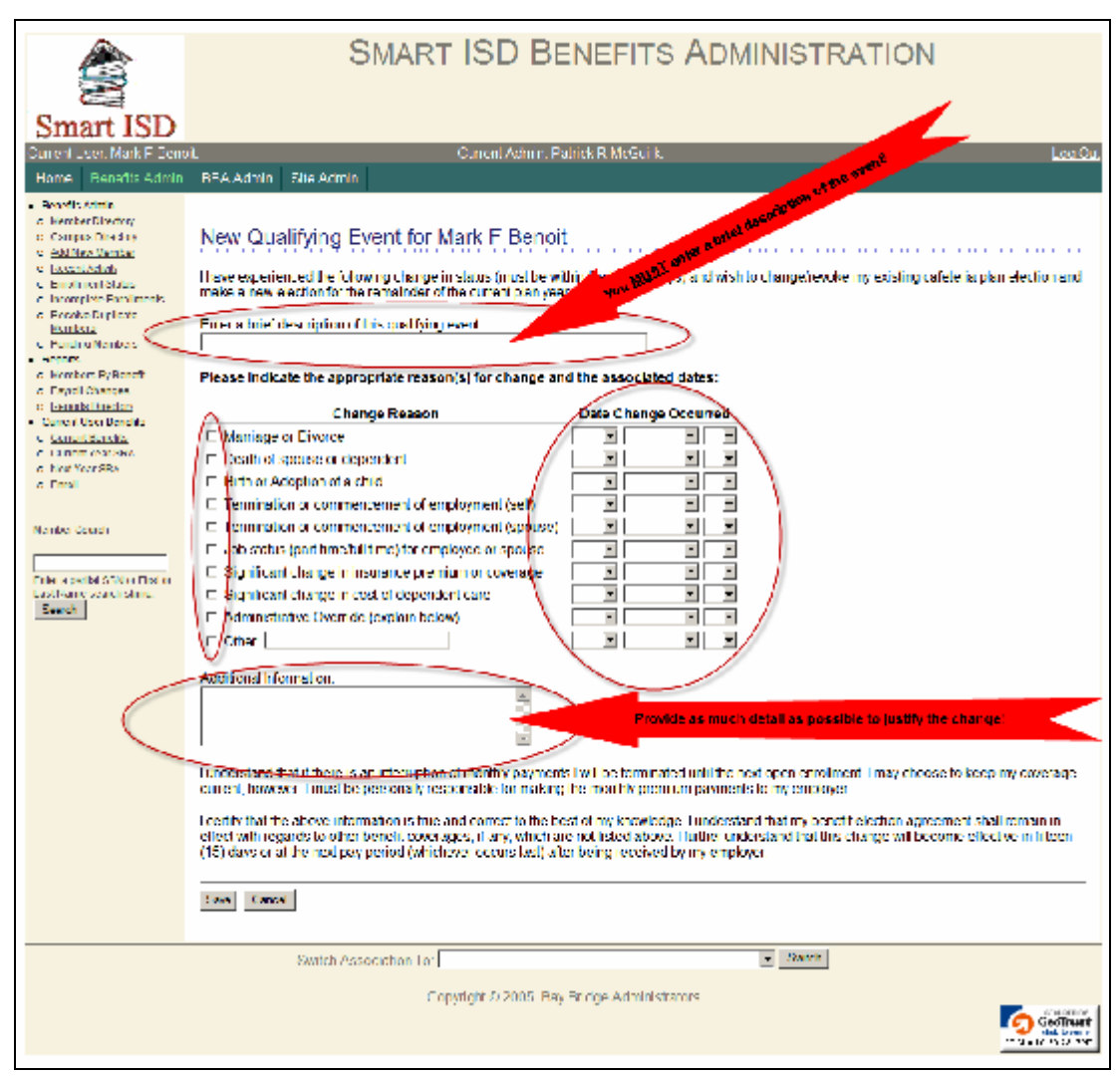

Figure 9.3 - Required fields on the Cafeteria Qualifying Event form.

- 1. Enter a brief description of the qualifying event in the first field. (In this example, Mark is changing his status to a Part-Time employee.)
- 2. Check the appropriate box matching the reason for the change. (In this case Mark has a 'Job Status' change to Part-Time.)
- 3. Enter in the date the Qualifying Event began. (In this case Mark will become a Part-Time employee on 9/18/2010.)
- 4. In the 'Additional Information' field, fill in as much detail as possible, to justify the change. This will avoid the need to go back to you later for an explanation or justify the change)

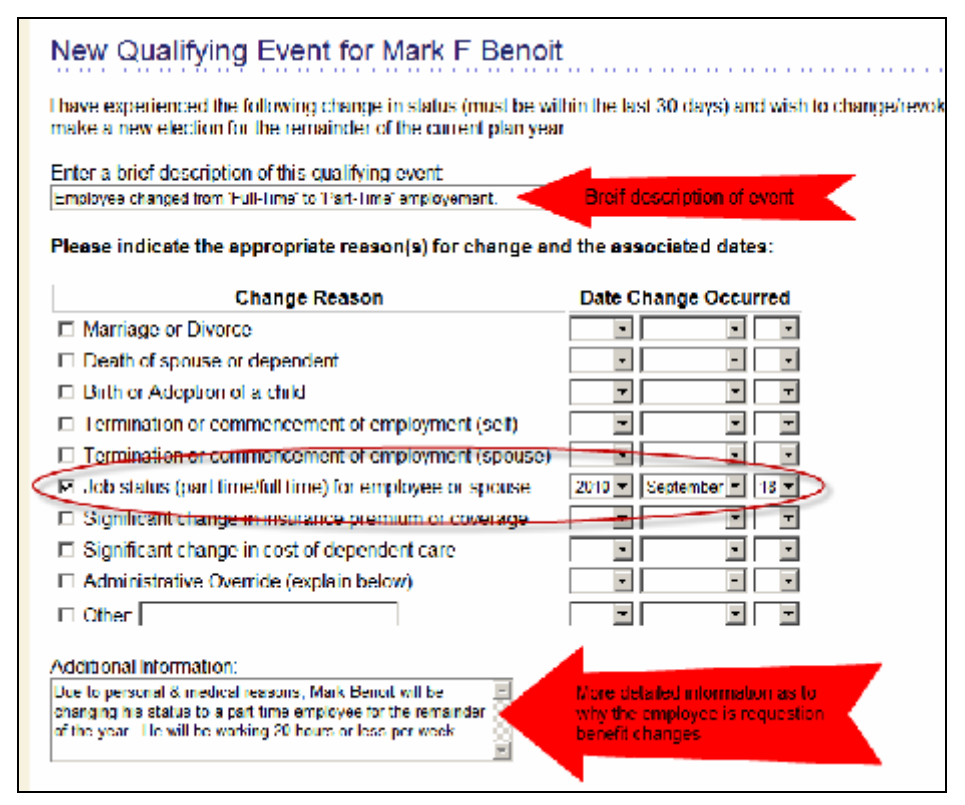

Figure 9.4 – Example of a properly completed Cafeteria Qualifying Event form.

5. When finished, click on the "Save" button at the bottom of the screen.

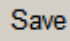

You will be taken back to the 'Current Benefits' for the employee. Scroll down to the bottom of the page and you will notice a new link has appeared in the 'Cafeteria Qualifying Event' section, labeled '<u>Change Benefit Elections</u>'.

| Cafeteria Qualifying Events                                 |                                                        |  |
|-------------------------------------------------------------|--------------------------------------------------------|--|
| Event Description                                           | Effective Date Admin Actions                           |  |
| Employee changed from 'Full Time to 'Part Time' employement | 09/18/2010 Show Edit Print<br>Change Benefit Elections |  |
| New Catetona Qualitying Event                               | nge General Elgebons' (195                             |  |

Figure 9.5 – Example of the 'Change Benefit Elections' link on the Cafeteria Qualifying Event form.

Now you are ready to make changes to the employee's benefits. For the moment, the employees' enrollment mode has changed to 'Cafeteria Plan Qualifying Event Enrollment'. Simply put, this means, you will do a special Enrollment for the employee, just as you would during a regular Open Enrollment.

All the sections must be completed in order to save your changes. Even if you are only changing one (1) benefit, you must complete the entire 'Qualifying Event Enrollment' before you can finalize the change(s). Otherwise the change(s) are incomplete and will remain in a 'Pending' status.

1. Click on the '<u>Change Benefit Elections</u>' link.

Notice the Enrollment Mode toward the top of the page (see figure 9.6 below). Although you are in a 'Cafeteria Plan Qualifying Event Enrollment' mode, this is the Standard enrollment screen. Complete sections 1, 2, 3 & 4 (if necessary). Even if certain benefits will not be changed, you still must complete all sections.

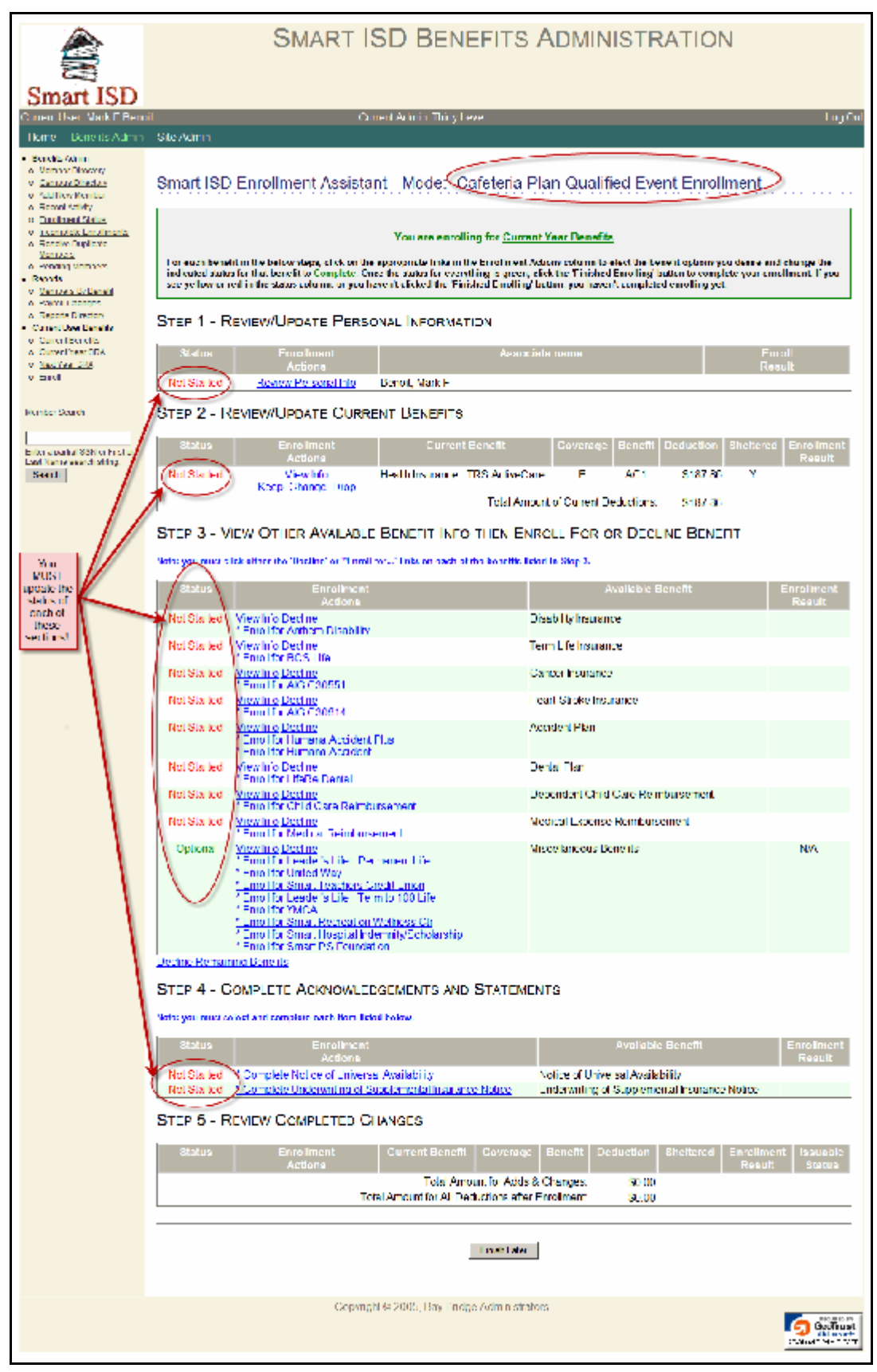

Figure 9.6 - Example of the 'Cafeteria Plan Qualifying Event Enrollment' form.

For this example, we will be dropping his Health Insurance since he will only be working parttime. Because of his employment status change, we will need to also update his personal information to reflect his new salary & remove him from 'Full Time' status.

2. Click on the '<u>Review Personal Info'</u> link, under Step 1.

|                                                                                                    | SMART ISD BENEFITS ADMINISTRATION |                  |                       |                           |            |        |             |
|----------------------------------------------------------------------------------------------------|-----------------------------------|------------------|-----------------------|---------------------------|------------|--------|-------------|
| Smart ISD                                                                                                    | *                                 |                  | <b>•</b> • • •        |                           |            |        |             |
| Home Benefits Admin                                                                                                    | ou<br>BBA Admin Sti               | ie Admin         | Ganeri A              | onon Panok & Mosunk       |            |        | Loctar      |
| Benefits Admin                                                                                                    |                                   |                  |                       |                           |            |        |             |
| <ul> <li><u>Member Directory</u></li> <li>Campins Directory</li> <li><u>Add New Nember</u></li> <li>Recent Activity</li> <li>Encliment Status</li> </ul> | Review Mer                        | mber Info f      | or Mark F B           | enoit                     |            |        |             |
| o Incomplete Londments                                                                                                    | Name (First M                     | Last             | Mark F Denoil         |                           |            |        |             |
| Venters<br>Venters                                                                                                    | SSN                               |                  | 306315012             |                           |            |        |             |
| <ul> <li>Pending Wembers</li> <li>Reports</li> </ul>                                                                                                    | Employee ID                       |                  |                       |                           |            |        |             |
| <ul> <li><u>Nembers By Benefit</u></li> </ul>                                                                                                    | Addrese                           |                  | 92683 Nickle Aw       | •                         |            |        |             |
| <ul> <li>Reports Directory</li> </ul>                                                                                                    |                                   |                  | Saint Paul, TX 70     | 017                       |            |        |             |
| <ul> <li>Correct User Denetits</li> <li>Contract expression</li> </ul>                                                                                   | Contract State                    |                  | 18                    |                           |            |        |             |
| o Coneni Year SRA                                                                                                    | E-Mail                            |                  |                       |                           |            |        |             |
| o <u>NotYee City</u><br>o Escil                                                                                                    | Birth Date                        |                  | 07/07/1952            |                           |            |        |             |
|                                                                                                    | Birth Place                       |                  |                       |                           |            |        |             |
| Member Search                                                                                                    | Gender<br>Meditel Statue          |                  | M                     |                           |            |        |             |
|                                                                                                    | Employment                        | Start Date       | 08/18/1975            |                           |            |        |             |
| Enter a partial SSN or First or                                                                                                    | Termination E                     | )ate             |                       |                           |            |        |             |
| Search                                                                                                    | Occupation                        |                  |                       |                           |            |        |             |
|                                                                                                    | Campus Code                       | •                | 901                   |                           |            |        |             |
|                                                                                                    | Annual Incom                      | -                | Monmly<br>\$30,102,00 |                           |            |        |             |
|                                                                                                    |                                   | -                | 4                     |                           |            |        |             |
|                                                                                                    | Enrollment Me                     | ode              | Cateleria Plan Q      | ualified Event Enrollment |            |        |             |
| Cr                                                                                                    | Status                            |                  | Aclive                |                           |            |        |             |
| (part for to                                                                                                    | COBRA Stort                       | Date             |                       |                           |            |        |             |
| ninolo yoe                                                                                                    | COBRA End                         | Date             |                       |                           |            |        |             |
| and the second                                                                                                    | Update Member I                   | To Chance Loc    | in irfo               |                           |            |        |             |
|                                                                                                    | Dependent                         | Informati        | on                    |                           |            |        |             |
|                                                                                                    |                                   |                  |                       |                           |            |        |             |
|                                                                                                    | Relation                          |                  | Name                  | SSN                       | DOR        | Gender | Actions     |
|                                                                                                    | SPOUSE                            | Benot, Lor X     | ( )<br>( )            | XXX XX 5511               | 09/13/1950 | F      | Edit Delete |
|                                                                                                    | CHILD                             | Benoil, Kay M    | 4                     | XXX XX 8238               | 04/29/1974 |        | Edil Delele |
|                                                                                                    | GHD                               | Ecolof, Grady    | /u                    | XXX-XX-0897               | 0507/1977  | M      | Edd Delete  |
|                                                                                                    | CHLD                              | Benoit, Bill     |                       | XXX XX 2354               | 07/25/1978 | M      | Edit Delete |
|                                                                                                    | Add New Depend                    | ken              |                       |                           |            |        |             |
|                                                                                                    | linshed line                      | sh Later         |                       |                           |            |        |             |
|                                                                                                    |                                   |                  |                       |                           | - Date     |        |             |
|                                                                                                    | S                                 | witch Associatio | 0.10/                 |                           | • With     |        |             |
|                                                                                                    |                                   |                  | Copyright (0.2)       | 105, Bay Bildge Administr | ators      |        |             |

Figure 9.7 – Example of the 'Review Personal Info' form.

## 3. Click the '<u>Update Member Info</u>' link.

- a. We will need to remove the check mark for 'Full Time?' Status.
- b. We will need to update the 'Annual Income' amount.

|                                                                                                    | SMART ISD BENEFITS ADMINISTRATION                 |                                  |             |                         |                                              |
|----------------------------------------------------------------------------------------------------|---------------------------------------------------|----------------------------------|-------------|-------------------------|----------------------------------------------|
| Smart ISD<br>Current Law Mark E Dee                                                                                                    | od f                                              | Surreal Admin Patrick P McGai    | k           |                         | Lea Out                                      |
| Home Denofite Admin                                                                                                    | BBA Admin Site Admin                              |                                  |             |                         |                                              |
| Denetic Atmin     Organization     Compass Directory     Compass Directory     Old New Wanter     Compass Directory     Incline (Solute     Incline (Solute     I | Editing Member Mark F Ben<br>Name (First MI Last) | oit                              |             | C indica<br>Benil       | ttes information you are required to fill in |
| Venters<br>Concerns                                                                                                    | SSN                                               | para 🌣                           | 1.00        |                         | •                                            |
| Reports                                                                                                    | Employee ID                                       |                                  |             |                         |                                              |
| <ul> <li><u>Venters Dr Dereit</u></li> <li>Paroli Changes</li> </ul>                                                                                                    | Address Line 1                                    | 92683 Nickle Ave                 | 0           |                         |                                              |
| o Reports Directory                                                                                                    | Address Line 2                                    |                                  |             |                         |                                              |
| <ul> <li>Contail Content Density</li> </ul>                                                                                                    | City, State Zip                                   | Sant Paul 😐                      | LXNS        | 🖃 🖸 7001 (              | c G                                          |
| <ul> <li><u>Current Year SRA</u></li> <li>Next Year SRA</li> </ul>                                                                                                    | Contract State                                    | ILXAS 💌 😋                        |             |                         |                                              |
| v <u>and</u>                                                                                                    | Telephone                                         |                                  | _           |                         |                                              |
| Marchae Group                                                                                                    | E-Mall                                            |                                  | Needed      | for forgotten login inf | 0                                            |
| Mombor scarch                                                                                                    | Birth Date                                        | July - 7 - 1952 -                | 0           |                         |                                              |
| Lober without 2020 or Low Low                                                                                                    | Birth Place (City, St/Prov Country)               |                                  |             |                         |                                              |
| Load Name search slitting                                                                                                    | Gender                                            | S Male O FemaleQ                 |             |                         |                                              |
| South                                                                                                    | Marital status                                    | S Married - C Single 오           |             |                         |                                              |
|                                                                                                    | Employment Steri Date                             | August - 18 - 1975 -             | 0           |                         |                                              |
|                                                                                                    | Eull Time?                                        | T O                              |             |                         |                                              |
| Balhof                                                                                                    | Campus Code                                       | 901                              |             |                         |                                              |
| these fileds                                                                                                    | Payroll Type                                      | Maddy - 🗘                        |             |                         |                                              |
| be updated!                                                                                                    | Annual Income                                     | 20102.00 QMake sur               | e you enter | your Annual Incom       | e - not monthly or hourly!                   |
|                                                                                                    | Enrollment Mode                                   | Cafeleria Plan Qualified Faent 💌 | 0           |                         |                                              |
|                                                                                                    | Employment Status                                 | Acite 💽 💭                        |             |                         |                                              |
|                                                                                                    | Terminate Date                                    |                                  |             |                         |                                              |
|                                                                                                    | COBRA Start Date                                  |                                  |             |                         |                                              |
|                                                                                                    | COBRA End Date                                    |                                  |             |                         |                                              |
|                                                                                                    | Comments                                          |                                  |             |                         |                                              |
|                                                                                                    |                                                   |                                  |             |                         |                                              |
|                                                                                                    |                                                   |                                  | -           |                         |                                              |
|                                                                                                    |                                                   |                                  |             |                         |                                              |
|                                                                                                    | Save Cancel                                       |                                  |             |                         |                                              |
|                                                                                                    | Switch Association Tor                            |                                  |             | 👻 Sarith                |                                              |
|                                                                                                    | Coost                                             | ight @ 2005, Bay Bridge Admir    | istrators   |                         |                                              |
|                                                                                                    | cold.                                             |                                  |             |                         | Geolificati<br>N S. L. ISIBE 441             |

Figure 9.8 – Example of the 'Update Member Info' form.

4. Click the checkbox for Full Time?' to remove the checkmark from the checkbox Change the Salary to reflect the Part-Time rate

| Smart ISD                                                                                                   | SMART                               | ISD BENEFITS ADMINISTRATION                                                 |
|----------------------------------------------------------------------------------------------------|-------------------------------------|-----------------------------------------------------------------------------|
| Current Use - Mark E Ben                                                                                    | cit C                               | ament Admin Patrick R McGuirk Loa Onl                                       |
| Hume Benefits Admin                                                                                         | BBA Admin Sile Admin                |                                                                             |
| Tenetis Admin <u>Nember Directory</u> Compositionation, <u>Add New Nember</u> Neesel Admin     Neesel Admin | Editing Member Mark F Bend          | Dit                                                                         |
| o locamplete Fundments                                                                                      | Name (First MIL ast)                |                                                                             |
| Venters                                                                                                    | SSN                                 | Tatation O                                                                  |
| <ul> <li>Pending Wembers</li> <li>Repets</li> </ul>                                                         | Employee ID                         |                                                                             |
| <ul> <li><u>Nembers By Benefit</u></li> <li>Donal Channes</li> </ul>                                        | Address Line 1                      | 92603 Nickle Ave                                                            |
| <ul> <li>Reports Directory</li> </ul>                                                                       | Address Line 2                      |                                                                             |
| <ul> <li>CorrectBorelis</li> <li>CorrectBorelis</li> </ul>                                                  | City, State Zip                     | Save Paul 🔘 III AAS 🖃 🕑 70477 🔘                                             |
| <ul> <li>Outrent Year ORA</li> <li>Next Year ORA</li> </ul>                                                 | Contract State                      | TEXAS 💽                                                                     |
| o Engl                                                                                                    | Telephone                           |                                                                             |
|                                                                                                    | E-Mall                              | Needed for longation login mic                                              |
| Member Search                                                                                               | Birth Date                          |                                                                             |
|                                                                                                    | Birth Place (City, StiProv Country) | <u>a</u>                                                                    |
| Enter a participant of Start of<br>East Name search storig                                                  | Gender                              | R Male C Lemale                                                             |
| Search                                                                                                    | Marital status                      | @ Married   © Single 📮                                                      |
|                                                                                                    | Employment Start Date<br>Occupation |                                                                             |
|                                                                                                    | Full Time?                          |                                                                             |
|                                                                                                    | Campua Cone                         | 901                                                                         |
|                                                                                                    | Payroll Type                        | - Marthy                                                                    |
|                                                                                                    | Annual Income                       | 1515) 00 Solvake sure you enter your Annual Income - not monthly or hourly! |
|                                                                                                    | Enrollment Mode                     | Contents Plan Guidente Paral 🔳 🛇                                            |
|                                                                                                    | Employment Status                   | Active 🖉 오                                                                  |
|                                                                                                    | Terminate Date                      |                                                                             |
|                                                                                                    | COBRA Start Date                    |                                                                             |
| C.e.                                                                                                    | COBRA End Date                      |                                                                             |
| 100                                                                                                    | Comments                            | 2                                                                           |
| 10 C                                                                                                    |                                     | 8                                                                           |
| 36                                                                                                    |                                     | 1 1                                                                         |
|                                                                                                    |                                     |                                                                             |
|                                                                                                    | Save   Cancel                       |                                                                             |
|                                                                                                    |                                     |                                                                             |
|                                                                                                    | Sauth According To:                 | • Switch                                                                    |
|                                                                                                    |                                     |                                                                             |
|                                                                                                    | Copyn                               | ight © 2005, Bay Budge Administrators                                       |
|                                                                                                    |                                     |                                                                             |

Figure 9.9 – Changes applied to the 'Update Member Info' form.

Notice the check mark has been removed from the 'Full Time?' checkbox and the Salary has been reduced as well. Now you need to save your changes.

5. Click on the 'Save' button.

You will be taken back to the 'Review Member Info' page.

| Mark F Benolt was successfully     | y updated. 🔫  | Notice the changes             | were succesfully updat | ed        |             |
|------------------------------------|---------------|--------------------------------|------------------------|-----------|-------------|
| Review Member Inf                  | o for Mark f  | F Benoit                       |                        |           |             |
| Name (First MI Last)               | Mark F Ben    | юL                             |                        |           |             |
| SSN                                | 308315012     | 2                              |                        |           |             |
| Employee ID<br>Address             | 90603 Midd    | to Avo                         |                        |           |             |
| Huuress                            | 52565 14166   |                                |                        |           |             |
| Contract State                     | Saint Paul, 1 | TX 76017                       |                        |           |             |
| Contract State                     | 18            |                                |                        |           |             |
| E-Mall                             |               |                                |                        |           |             |
| Birth Date                         | 07/07/1952    |                                |                        |           |             |
| Birth Place                        |               |                                |                        |           |             |
| Gender                             | M             |                                |                        |           |             |
| Marital Status                     | M             |                                |                        |           |             |
| Employment Start Date              | 08/18/19/5    |                                |                        |           |             |
| Occupation                         |               |                                |                        |           |             |
| Campus Code                        | 901           |                                |                        |           |             |
| Payroll Type                       | Monthly       |                                |                        |           |             |
| Annual Income                      | \$15,150.00   | 1                              |                        |           |             |
| Enrollment Mode                    | Cafeteria P   | lan Qualified Event Enrollment |                        |           |             |
| Status                             | Active        |                                |                        |           |             |
| COBRA Start Date<br>COBRA End Date |               |                                |                        |           |             |
| pdate Member Info Change           | Login Info    |                                |                        |           |             |
| Dependent Inform                   | ation         |                                |                        |           |             |
| Relation                           | Name          | SSN                            | DOB                    | Geoder    | Actio       |
| SPOUSE Benoit L                    | ori X         | - S <sup>65</sup> - v-55511    | 09/13/1950             | - Solider | Edit Delete |
| DITLD Benoit, P                    | atricia O     | AVX-XX-1018                    | 03/24/19/3             | F         | Lait Delete |
| CHILD Benoit, K                    | ay M save Y   | XXX XX 8238                    | 04/29/1974             | Г         | Edil Delete |
| CHILD Benoit, O                    | med to        | XXX-XX-0692                    | 06/07/1977             | M         | Edit Delete |
| CITED Bene                         | 101-S         | XXX-XX-2354                    | 07/25/1978             | M         | Ldit Delete |
| ou new Depend                      |               |                                |                        |           |             |
|                                    |               |                                |                        |           |             |
|                                    |               |                                |                        |           |             |

Figure 9.10 – Finishing changes to the 'Update Member Info' form.

6. Review the information for accuracy & click the 'Finished' button.

This will take you back to the Enrollment screen for the 'Cafeteria Plan Qualifying Event Enrollment'. Notice the status has changed for Step 1 – Review/Update Personal Information, to 'Complete'.

| Smart ISD Enrollment Assistant - Mode: Cafeteria Plan Qualified Event Enrollment                                                                                                    |                                             |                |                  |  |  |  |  |  |
|----------------------------------------------------------------------------------------------------|---------------------------------------------|----------------|------------------|--|--|--|--|--|
| You are enrolling for <u>Current Year Benefits</u><br>For each benefit in the below steps, click on the appropriate links in the Lino liment Actions column to elect the benefit options you desire and change the<br>indicated status for that benefit to Complete. Once the status for everything is green, click the 'Finished Enrolling' botton to complete your enrollment. If you<br>are yellow or red in the status column, or you haven't clicked the 'Finished Enrolling' botton, you haven't complete enrolling yet. |                                             |                |                  |  |  |  |  |  |
| STEP 1 - REVIEW                                                                                                    | STEP 1 - REVIEW/UPDATE PERSONAL INFORMATION |                |                  |  |  |  |  |  |
| Status                                                                                                    | Enrollment<br>Actions                       | Associate name | Enroll<br>Result |  |  |  |  |  |
| Complete Revi                                                                                                    | iew Personal Info                           | Benoit, Mark F | Changed          |  |  |  |  |  |

Figure 9.11 – Example of the 'Review/Update Personal Information' update.

Now we need to drop the current Health Insurance benefit for the employee.

7. Click the 'Drop' link under Step 2 for the Health Benefit.

| Enrollment<br>Actions         | Current Benefit                   | Coverage | Benefit | Deduction | S |
|-------------------------------|-----------------------------------|----------|---------|-----------|---|
| View Info<br>Keep Change Drop | Health Insurance - TRS-ActiveCare | F        | AG1     | \$187 86  |   |
|                               | Total Amount                      | \$187 86 |         |           |   |

Figure 9.12 – Example of the 'Review/Update Current Benefits' update.

The status has changed to 'Complete' and the Enrollment Result has changed to Dropped.

| STEP 1 - REVIEW/UPDATE PERSONAL INFORMATION  |                              |                                   |          |         |                  |              |                      |  |
|----------------------------------------------|------------------------------|-----------------------------------|----------|---------|------------------|--------------|----------------------|--|
| Status                                       | Enrollment<br>Actions        | Associate name                    |          |         |                  | Enro<br>Resu | ll<br>It             |  |
| Complete                                     | Review Personal Info         | Benoit, Mark F                    |          |         |                  | Chang        | ed                   |  |
| STEP 2 - RE                                  | WEW/UPDATE CURR              | ENT BENEFITS                      |          |         |                  |              |                      |  |
| Status                                       | Enrollment<br>Actions        | Current Benefit                   | Coverage | Benefit | Deduction        | Sheltered    | Enrollment<br>Recult |  |
| Complete                                     | ViewInto<br>Keep Change Drop | Health Insurance - TRS-ActiveCare | F        | AC1     | <b>\$187 8</b> 6 | Y            | Dropped              |  |
| Lotal Amount of Current Deductions: \$187.86 |                              |                                   |          |         |                  |              |                      |  |

Figure 9.13 – Example of the 'Review/Update Current Benefits' update.

Even though the employee has no more benefits he needs to change, you still need to finish Step 3 (View Other Available Benefit Info then Enroll For or Decline Benefit) by declining the remaining benefits. You have a choice of either declining each benefit one-at-a-time, or declining them <u>all</u> in one entry. Since declining <u>all</u> the remaining benefits at one time is easier, we will use this method.

| ater you must click either the 'Decline' or "Emolt for" links on each of the benefits listed in Step 3. |                                                                                                    |                                       |                      |  |  |  |  |
|----------------------------------------------------------------------------------------------------|----------------------------------------------------------------------------------------------------|---------------------------------------|----------------------|--|--|--|--|
| Status                                                                                                  | Enrollment<br>Actions                                                                                                    | Available Benefit                     | Enrollment<br>Result |  |  |  |  |
| Not Started                                                                                             | View Info Decine<br>^ Enrol for BCBS TRS ActiveCare 1<br>* Enrol for BCBS TRS ActiveCare 2<br><u>* Enrol for BCBS TRS ActiveCare 3</u><br>* Enrol for BCBS TRS Scott & White Health Plan                                                                                                    | Health Insurance                      |                      |  |  |  |  |
| Not Started                                                                                             | View Info Decline<br>* Enrol for Anthem Disability                                                                                                    | Disability Insurance                  |                      |  |  |  |  |
| Not Started                                                                                             | View Into Decline<br>^ Emot for BCS Life                                                                                                    | Form Life Insurance                   |                      |  |  |  |  |
| Not Started                                                                                             | View Info Decline<br><u>* Enrol for AIG C30551</u>                                                                                                    | Cancer Insurance                      |                      |  |  |  |  |
| Not Started                                                                                             | View Info Decine<br>* Emot for AIC C30614                                                                                                    | Heart Stroke Insurance                |                      |  |  |  |  |
| Not Started                                                                                             | View Into Decline<br>* Enrol for Humana Accident Plus<br>* Enrol for Humana Accident                                                                                                    | Accident Plan                         |                      |  |  |  |  |
| Not Started                                                                                             | View Info Decline<br>"Enrol for LifeRe Dental                                                                                                    | Dental Plan                           |                      |  |  |  |  |
| Not Started                                                                                             | View Info Decine<br>* Emot for Child Care Reimbursement                                                                                                    | Dependent are Reimbursement           |                      |  |  |  |  |
| Not Started                                                                                             | View Into Decine<br>* Enrol for Medical Reimbursement                                                                                                    | abine ber spense Reimbursement        |                      |  |  |  |  |
| Optional                                                                                                | View Info Decline <sup>4</sup> Enrol for Leader's Life Permanent Life 60 <sup>th</sup> <sup>6</sup> Enrol for Unted Way <sup>8</sup> Enrol for Smart Leachers Croot 10, 100 <sup>th</sup> <sup>6</sup> Enrol for Smart Receive Antees Ch <sup>4</sup> Enrol for Smart Receive Antees Ch <sup>4</sup> Enrol for Smart Receive Antees Ch <sup>5</sup> Enrol for Smart Receive Antees Ch <sup>5</sup> Enrol for Smart Receive Antees Ch <sup>6</sup> Enrol for Smart Receive Antees Ch <sup>6</sup> Enrol for Smart Receive Antees <sup>6</sup> Enrol for Smart Receive Antees <sup>6</sup> Enrol for Sm | <sup>699</sup> Miscellaneous Benefits | N/A                  |  |  |  |  |

8. Click the 'Decline Remaining Benefits' link at the bottom of Step 3.

Figure 9.14 – Using the Declining Remaining Benefits' link.

You will notice that status of each remaining benefit in Step 3 has been changed to 'Complete', and the Enrollment Results have all been change to 'Declined'. (This was faster than declining each benefit one-at-a-time.)

| Step 1 - F | Review/Update Perso                                                                                                    | NAL INFORMATION                                                                         |                    |              |             |         |                      |
|------------|----------------------------------------------------------------------------------------------------|-----------------------------------------------------------------------------------------|--------------------|--------------|-------------|---------|----------------------|
| Status     | Enroliment<br>Actions                                                                                                    | Аввос                                                                                   | Associate name El  |              |             |         | >  <br>  t           |
| Complete   | Review Personal Into                                                                                                    | Benoit, Mark F                                                                          |                    |              |             | Chang   | od                   |
| STEP 2 - F | REVIEW/UPDATE CURRE                                                                                                    | NT BENEFITS                                                                             |                    |              |             |         |                      |
| Status     | Enroliment<br>Actions                                                                                                    | Current Benefit                                                                         | Coverage           | Benefit D    | eduction Sh | eltered | Enroliment<br>Result |
| Complete   | View Info<br>Koop, Change, Dran                                                                                                    | Health Insurance TRS ActiveC                                                            | are F              | AC1          | \$187.86    | Y       | Dropped              |
|            | transfer transfer                                                                                                    | Total Arr                                                                               | ount of Current D  | eductions    | \$187.86    |         |                      |
| STEP 3 - V | VIEW OTHER AVAILABLE                                                                                                    | BENEFIT INFO THEN Efforts on each of the benefits in                                    | NROLL FOR C        | R DECLIN     | E BENEFIT   |         | $\bigcap$            |
| Status     | Enroliment<br>Actions                                                                                                    |                                                                                         |                    | vallable Ber | hefit       | /       | Enrollment<br>Result |
| Complete   | View Info Decline<br><sup>2</sup> Enrol for BCBS TRS Active(<br><sup>4</sup> Enrol for BCBS TRS Active(<br><sup>4</sup> Enrol for BCBS TRS Active(<br><sup>2</sup> Enrol for BCBS TRS Scot 8                                                                                           | Care 1<br>Care 2<br>Care 3<br>(White Health Plan                                        | Health Insurance   |              |             |         | Declined             |
| Complete   | View Info Decline<br>* Enroll for Anthem Disability                                                                                                    |                                                                                         | Disability Insuran | ce           |             |         | Declined             |
| Complete   | View Info Decline<br><u>7 Enrol for BCS Life</u>                                                                                                    |                                                                                         | Term Life Insurar  | ice          |             |         | Declined             |
| Complete   | View Info Decline<br><u>* Enroll for AIG C30551</u>                                                                                                    |                                                                                         | Cancer Insurance   | ÷            |             |         | Declined             |
| Complete   | View Info Decline<br>* Enroll for AIG C30514                                                                                                    |                                                                                         | Heart-Stroke Inst  | irance       |             |         | Declined             |
| Complete   | View Info Decline 7 Enrol for Humana Accident F 7 Enrol for Humana Accident                                                                                                    | Hus                                                                                     | Accident Plan      |              |             |         | Declined             |
| Complete   | View Into Decline<br>^ Enroll for LifeRe Dental                                                                                                    |                                                                                         | Dental Plan        |              |             |         | Declined             |
| Complete   | View Into Decline<br>^ Enrol for Child Care Reimbu                                                                                                    | rsement                                                                                 | Dependent Child    | Care Reimbi  | ursement    |         | Declined             |
| Complete   | View Into Decline <sup>*</sup> Enrol for Medical Remburse                                                                                                    | anen!                                                                                   | Medical Expense    | Reimbursem   | hent        |         | Declined             |
| Optional   | Viewinto Docino<br>* Enrol for Loader's Lile - Pen<br>* Enrol for United Way<br>* Enrol for Smart Leachers Or<br>* Enrol for Smart Recreation A<br>* Enrol for Smart Recreation A<br>* Enrol for Smart Recreation A<br>* Enrol for Smart Restalling<br>* Enrol for Smart PS Foundation | manent Lite<br>edit Union<br>n to 100 Lite<br>Nellness Ctr<br>ennity/Scholarship<br>ion | Miscelaneous B     | enetits      |             |         | NA                   |

Figure 9.15 – Example of Declining Remaining Benefits'.

This employee has to also complete 'Step 4 - Complete Acknowledgements and Statements' in order to finish the 'Cafeteria Plan Qualified Event Enrollment'. Once this is done, the 'Finish Enrolling' button will appear allowing you to complete the changes.

| STEP 4 - COMPLETE ACKNOWLEDGEMENTS AND STATEMENTS |                                   |                       |                  |                   |                       |                 |                      |                     |
|---------------------------------------------------|-----------------------------------|-----------------------|------------------|-------------------|-----------------------|-----------------|----------------------|---------------------|
| Note: you must se                                 | lect and complete each item litre | d helow.              |                  |                   |                       |                 |                      |                     |
| Status                                            | Enrollment<br>Actions             |                       |                  | Available Benefit |                       |                 | E                    | nrollment<br>Result |
| Not Started                                       | * Complete Notice of Universa     | Availability          |                  | Notice of L       | Jniversal Availa      | bility          |                      |                     |
| Not Started                                       | * Complete Linderwriting of Su    | inniemental insurance | e Notice         | Underwritir       | ng of Suppleme        | intal insurance | e Notice             |                     |
|                                                   |                                   |                       |                  |                   | a conservation of the |                 |                      | 1                   |
| Crep 5 D                                          |                                   |                       |                  |                   |                       |                 |                      |                     |
| STEP 5 - K                                        | EVIEW COMPLETED OF                | IANGES                |                  |                   |                       |                 |                      |                     |
|                                                   |                                   |                       |                  |                   |                       |                 |                      |                     |
| Status                                            | Enrollment<br>Actions             | Current Benefit       | Coverage         | Benefit           | Deduction             | Sheltered       | Enrollment<br>Result | lesuable<br>Status  |
|                                                   |                                   | Total Amo             | unt for Adds &   | Changes.          | \$0.00                |                 |                      |                     |
|                                                   | Tet                               | al Amount for All Ded | luctions after P | Encolment         | \$0.00                |                 |                      |                     |
|                                                   |                                   |                       |                  |                   | apar tota             |                 |                      | 1                   |
|                                                   |                                   |                       |                  |                   |                       |                 |                      |                     |
|                                                   |                                   |                       |                  |                   |                       |                 |                      |                     |
|                                                   | Finish Later                      |                       |                  |                   |                       |                 |                      |                     |
|                                                   |                                   |                       |                  |                   |                       |                 |                      |                     |
|                                                   |                                   |                       |                  |                   |                       |                 |                      |                     |

Figure 9.16 – Complete Acknowledgements and Statements.

You will need to click the 'Enrollment Actions' link for each item to complete this step.

- 9. Click the first link under 'Enrollment Actions'
  - (in this case: 'Complete Notice of Universal Availability').
    - a. Choose the appropriate Radio button (if available).
    - b. Enter the Employees PIN number in the agreement field
- 10. Click on the 'Save' button

| Site Admin                                                                                                    |
|----------------------------------------------------------------------------------------------------|
| Add Notice of Universal Availability                                                                                                    |
| I understand that a 403b retirement plan is available to all employees of the district and:<br>C Palready have a 403b<br>C I in not interested in saving for my retirement in a 403b<br>S Im not currently contributing to one but I would like information regarding enrolling in a 403b |
| Enter your PIN number to indicate agreement with the above selections and statements.                                                                                                    |
| Save Cancel                                                                                                    |

Figure 9.17 – Example of completing an Acknowledgements and Statements form.

This employee has an additional acknowledgement to complete before the 'Cafeteria Plan Qualified Event Enrollment' is completed.

11. Click the 'Complete Underwriting of Supplemental Insurance Notice' link.

This screen just requires the employees PIN number to indicate agreement, and that they have read this screen.

- 12. Enter the Employees PIN number in the agreement field
- 13. Click on the 'Save' button.

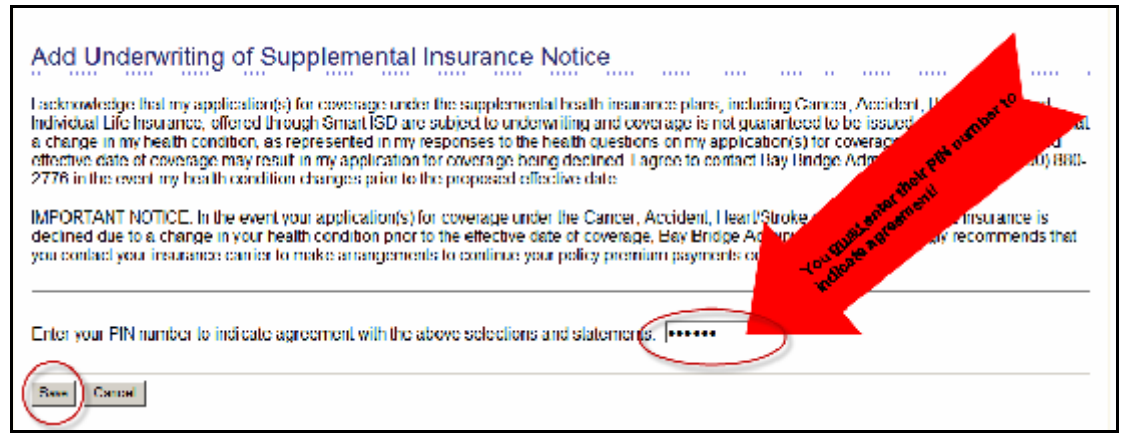

Figure 9.18 – Example of completing an additional Acknowledgements and Statements form.

Because you have completed the entire enrollment form, there are no more Acknowledgements and/or Statements to complete & Step 5 shows the acknowledgements from step 4 that are now completed. Additionally, the 'Finished Enrolling' button has appeared, along with the 'Salary Reduction Agreement' link is now available.

It is suggested that you print a new copy of the employees 'Salary Reduction Agreement so that the employee may file it with their records. Now finish the enrollment!

| 14. | Click on | 'Finished | Enrolling' | button |
|-----|----------|-----------|------------|--------|
|-----|----------|-----------|------------|--------|

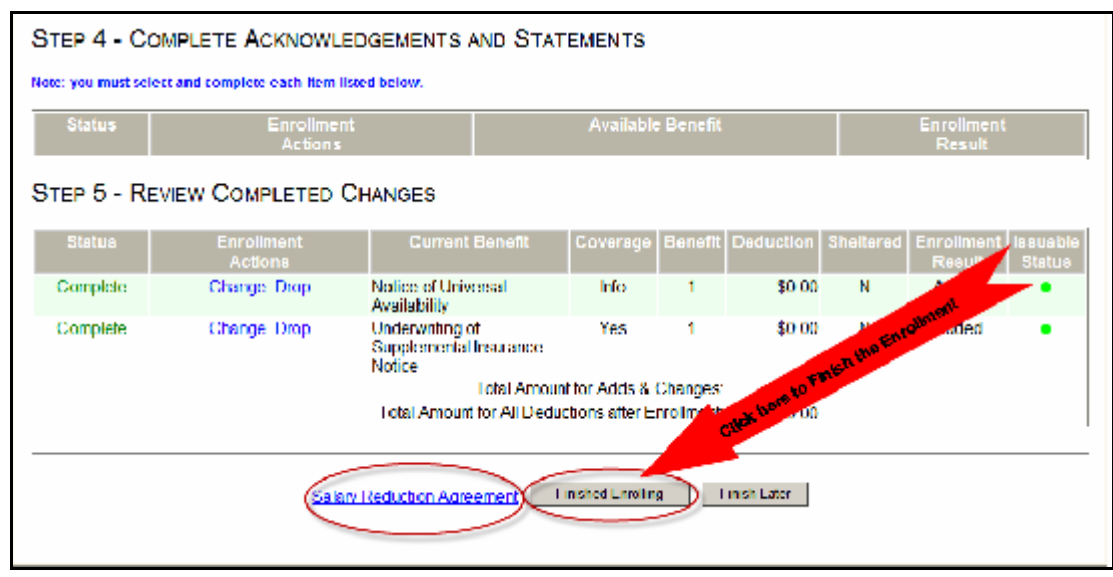

Figure 9.19 - Example of completed 'Cafeteria Plan Qualified Event Enrollment' form.

This will take you to a screen that indicates you have successfully completed your cafeteria plan qualified event enrollment for current benefits. If there is a valid e-mail address entered in their 'Personal Information' the employee will receive a link to their updated Salary Reduction Agreement in their InBox.

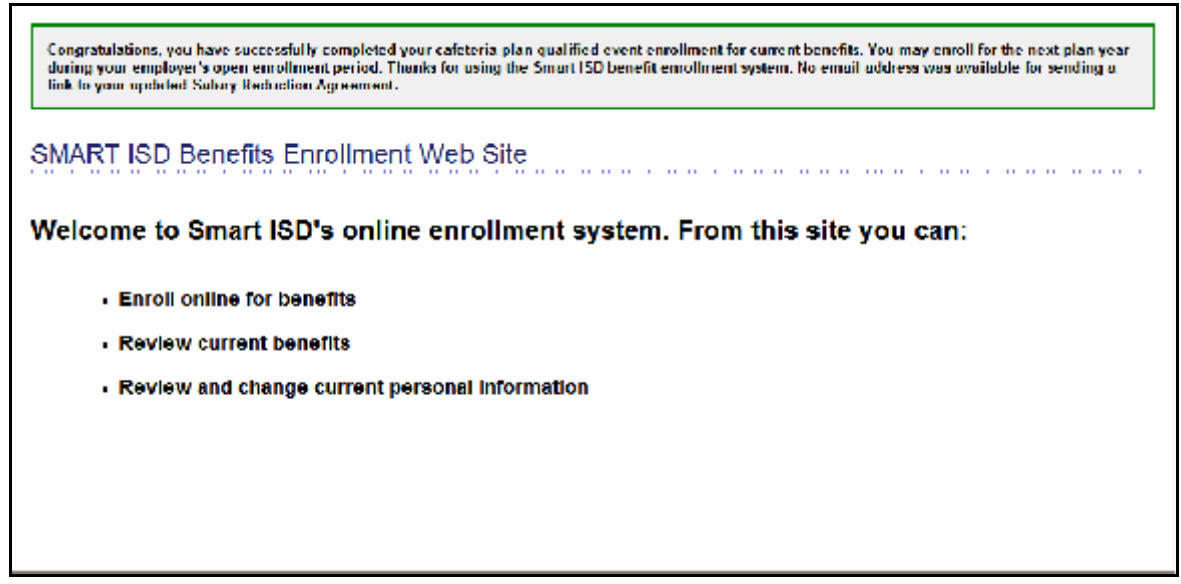

Figure 9.20 – Example of completing an Acknowledgements and Statements form.

You have successfully completed a 'Cafeteria Plan Qualified Event for the employee!

| NOTES: |  |  |  |  |  |  |
|--------|--|--|--|--|--|--|
|        |  |  |  |  |  |  |
|        |  |  |  |  |  |  |
|        |  |  |  |  |  |  |
|        |  |  |  |  |  |  |
|        |  |  |  |  |  |  |
|        |  |  |  |  |  |  |
|        |  |  |  |  |  |  |
|        |  |  |  |  |  |  |
|        |  |  |  |  |  |  |
|        |  |  |  |  |  |  |
|        |  |  |  |  |  |  |
|        |  |  |  |  |  |  |
|        |  |  |  |  |  |  |
|        |  |  |  |  |  |  |
|        |  |  |  |  |  |  |
|        |  |  |  |  |  |  |
|        |  |  |  |  |  |  |
|        |  |  |  |  |  |  |
|        |  |  |  |  |  |  |
|        |  |  |  |  |  |  |
|        |  |  |  |  |  |  |
|        |  |  |  |  |  |  |
|        |  |  |  |  |  |  |
|        |  |  |  |  |  |  |
|        |  |  |  |  |  |  |
|        |  |  |  |  |  |  |
|        |  |  |  |  |  |  |
|        |  |  |  |  |  |  |
|        |  |  |  |  |  |  |
|        |  |  |  |  |  |  |
|        |  |  |  |  |  |  |
|        |  |  |  |  |  |  |
|        |  |  |  |  |  |  |
|        |  |  |  |  |  |  |
|        |  |  |  |  |  |  |
|        |  |  |  |  |  |  |
|        |  |  |  |  |  |  |